# CamTrace

videosurveillance

# CamTrace installation on virtual machine

Document version : v1.3

Creation date of the document : 22/04/2021 Last modification date of the document : 30/01/2023

For further information, please contact

www.camtrace.com

CamTrace SAS - Tous droits réservés - 1 allée de la Venelle, 92150 Suresnes - 01 40 99 94 31

# Table des matières

| 1 | Preface                      | 3   |
|---|------------------------------|-----|
| 2 | Setting up VirtualBox        | 4   |
|   | 2.1 VM creation              | 4   |
|   | 2.2 VM configuration         | 7   |
|   | 2.2.1 ISO image selection    | 7   |
|   | 2.2.2 Network settings       | 8   |
|   | 2.3 Launch the VM.           | 9   |
|   | 2.3.1 CT-Server installation | 9   |
|   | 2.3.2 Snapshot               | .10 |
|   | 2.3.3 VirtualBox window size | .11 |
|   |                              |     |

# **1** Preface

This document describes the process for installing a CamTrace Server on a virtual machine. The purpose of this document is to describe the process of installing a CamTrace Server on a virtual machine. The purpose of a virtual machine is to install a CamTrace Server on a machine running another operating system (e.g. Windows). A virtual machine also offers the possibility of taking snapshots, which allow you to easily return to a previous state of the machine.

We will use VirtualBox software as an example, but you can use other virtual machine software.

# 2 Setting up VirtualBox

### 2.1 VM creation

Launch VirtualBox and create a new virtual machine :

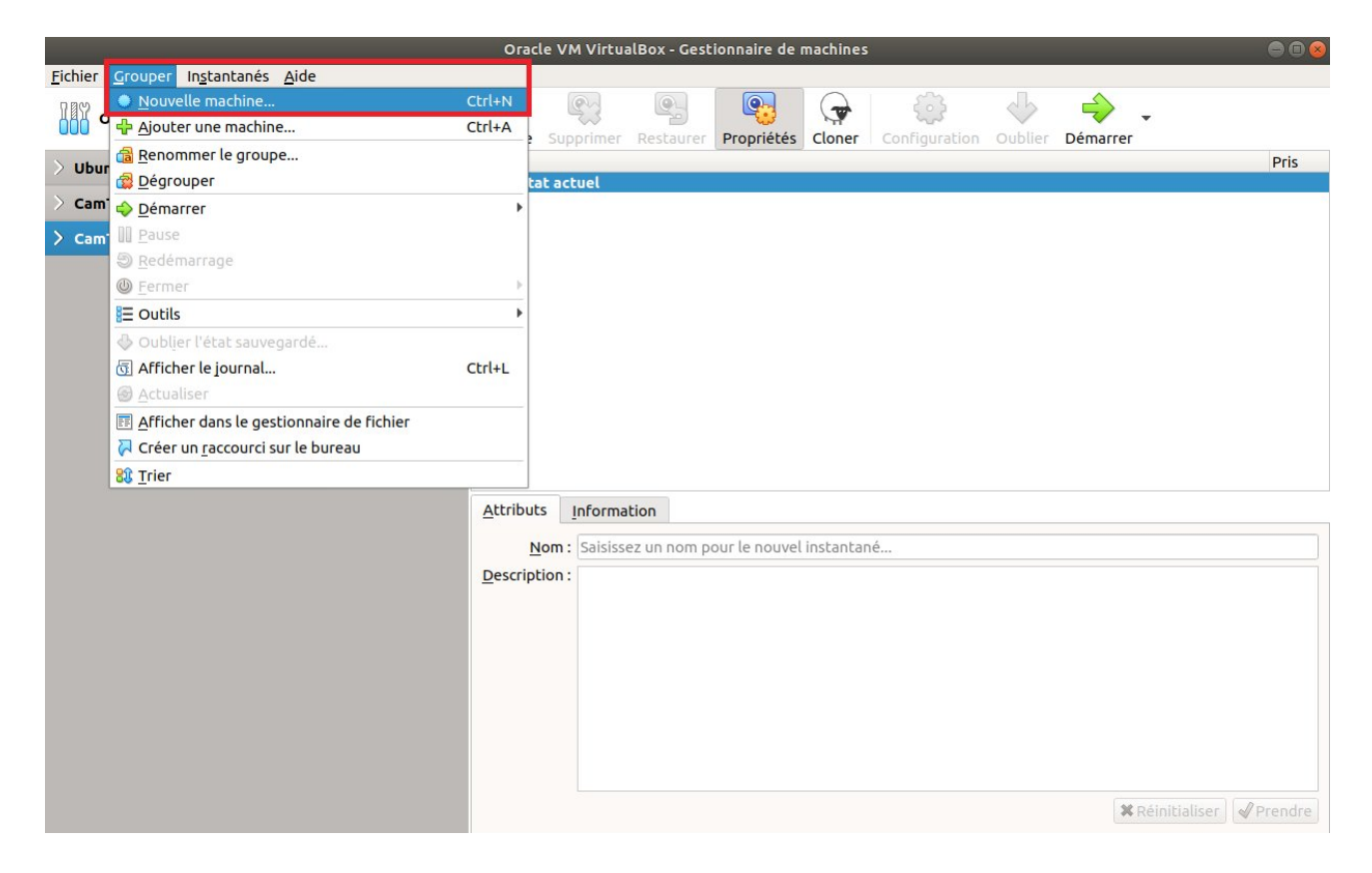

A "Create a virtual machine" pop-up appears:

|     | Crée un                                                                                                    | e machine virtuelle                                                                                                    | 8       |  |  |  |
|-----|----------------------------------------------------------------------------------------------------|----------------------------------------------------------------------------------------------------|---------|--|--|--|
| 5~~ | Nom et système of<br>Veuillez choisir un nom<br>sélectionner le type de<br>nom que vous choisirez<br>machine. | d'exploitation<br>et un dossier pour la nouvelle machine virtuelle et<br>système d'exploitation que vous envisagez d'y installer.<br>sera repris au travers de VirtualBox pour identifier cett | Le<br>e |  |  |  |
| 2   | Nom :                                                                                                    | CamTrace_VM1                                                                                                    |         |  |  |  |
| ~   | Dossier de la machine :                                                                                       | : 📄 /home/camtrace-vm/VirtualBox VMs                                                                                                    |         |  |  |  |
|     | <u>T</u> ype :                                                                                                | Other 🔹                                                                                                    |         |  |  |  |
|     | Version :                                                                                                    | Other/Unknown (64-bit)                                                                                                    |         |  |  |  |
|     |                                                                                                    | Mode <u>expert</u> < <u>Précédent</u> <u>Suivant</u> > Annu                                                                                                    | ler     |  |  |  |

Give a name to your virtual machine. For the OS type/version, chose 'Other/Unknown (64-bit)' (because Camtrace is a custom OS based on Xubuntu 2022). Then click Next.

| Allocate an amount of memory (RAM). Y  | ou will need atleast 4Gb or more. In the |
|----------------------------------------|------------------------------------------|
| example below, we allocated 40000 Mb ( | ( <b>= 40</b> Gb ).                      |

|      | Crée une mac                                                                                       | hine virtuelle                                               | 8           |
|------|----------------------------------------------------------------------------------------------------|--------------------------------------------------------------|-------------|
| ~~~~ | Taille de la mémoire<br>Choisissez la quantité de mén<br>virtuelle.<br>La quantité recommandée est | noire vive en méga-octets alloués à la<br>t de <b>64</b> Mo. | machine     |
|      | 4 MB                                                                                               | 64512 MB                                                     |             |
|      |                                                                                                    | < <u>P</u> récédent <u>S</u> uivan                           | t > Annuler |

Then click Next.

A "Hard Disk" screen is displayed. Create a virtual hard disk. A "Hard disk file type" window appears, choose "VDI":

| Créer un disque dur virtuel 🛛 🛞 |
|---------------------------------|
| Creer un disque dur virtuel     |
| O VMDK (Virtual Machine Disk)   |
| Mode expert< Précédent          |

It is recommended to use a **fixed** disk space (and not dynamic disk space) :

| Créer un disque du                                                                        | ır virtuel                                                                                                    |                                         | 8                  |
|-------------------------------------------------------------------------------------------|----------------------------------------------------------------------------------------------------|-----------------------------------------|--------------------|
| Emplacement du fichier et tai                                                             | lle                                                                                                    |                                         |                    |
| Veuillez saisir un nom pour le nouveau fio<br>cliquez sur l'icône dossier pour choisir un | chier de disque dur virtuel da<br>autre dossier dans lequel le                                                                                                    | ns la boîte si de<br>créer.             | essous ou          |
| /home/camtrace-vm/VirtualBox VMs/Car                                                      | mTrace 2/CamTrace_VM1/Car                                                                                                    | nTrace_VM1.vo                           | li 🗖 🗖             |
| Choisissez la taille du disque dur virtuel e<br>de données de fichiers qu'une machine v   | en mégaoctets. Cette taille es<br>irtuelle sera capable de stock                                                                                                    | st la limite de la<br>ser sur le disque | quantité<br>e dur. |
|                                                                                           | $(t_1,\ldots,t_{n-1},\ldots,t_{n-1},\ldots,\ldots,t_{n-1},\ldots,t_{n-1},\ldots,\ldots,t_{n-1},\ldots,t_{n-1},\ldots,t_{n-1},\ldots,t_{n-1},\ldots,\ldots,t_{n-1},\ldots,\ldots,t_{n-1},\ldots,\ldots,t_{n-1},\ldots,\ldots,t_{n-1},\ldots,\ldots,t_{n-1},\ldots,\ldots,t_{n-1},\ldots,\ldots,t_{n-1},\ldots,\ldots,t_{n-1},\ldots,\ldots,t_{n-$ | 1 I I I                                 | 1,00 Tio           |
| 4,00 MB                                                                                   |                                                                                                    | 2,00 Tio                                | 1                  |
|                                                                                           |                                                                                                    |                                         |                    |
|                                                                                           |                                                                                                    |                                         |                    |
|                                                                                           |                                                                                                    |                                         |                    |
|                                                                                           |                                                                                                    |                                         |                    |
|                                                                                           | < <u>P</u> récédent                                                                                                    | Créer                                   | Annuler            |

# 2.2 VM configuration

#### 2.2.1 ISO image selection

A pop-up appears for the selection of the boot disk:

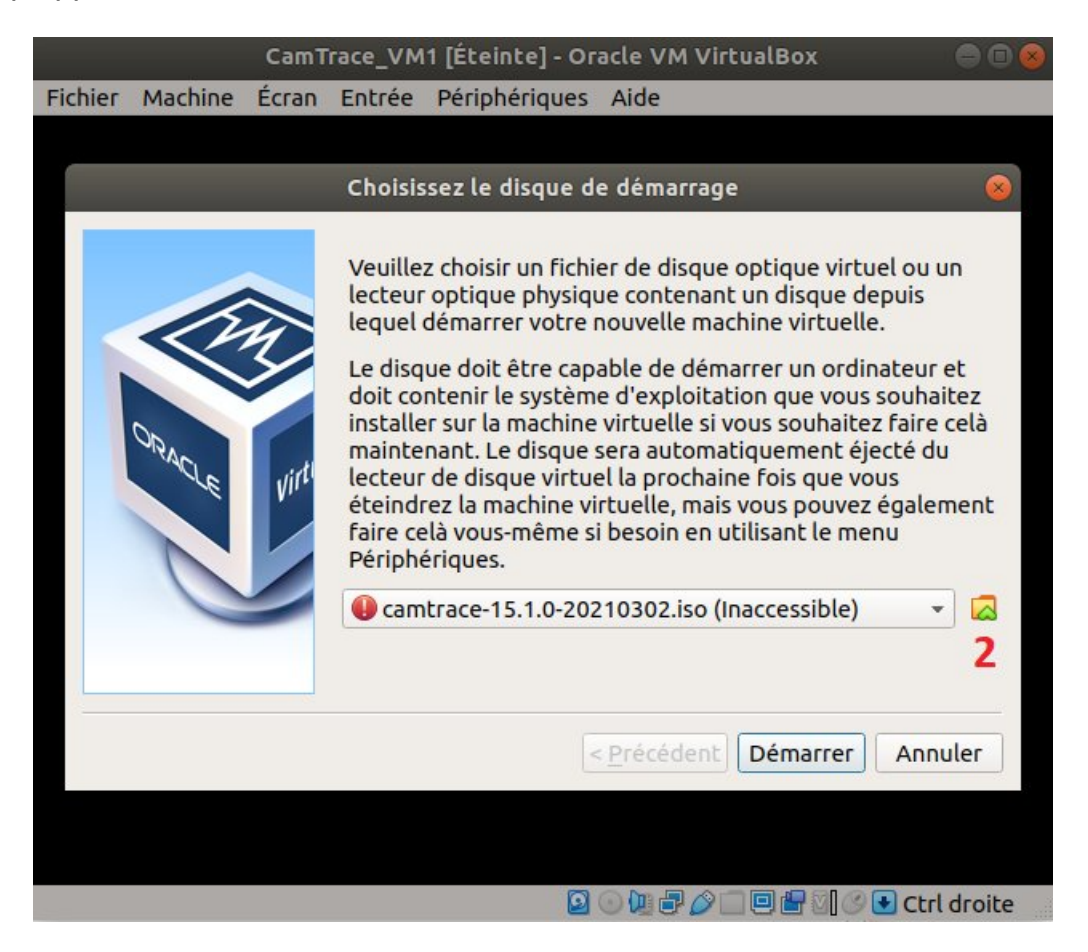

Click on the folder icon (see [2] in the above screenshot): an "Optical Disk Selector" popup appears.

Then click on "Add" to bring up the virtual optical disk file selection window:

| Choisiss | ez un fichier de disque optique virtuel | ٩      | Ouvrir  |
|----------|-----------------------------------------|--------|---------|
|          | Bureau     test_a_supprimer             | •      |         |
| onnel    | Nom                                     | Taille | Modifié |
|          | 💿 camtrace-15.2.0-20210330.iso          | 2,5 Go | lun.    |

Select your ISO image and click on "Open".

Check that your ISO image is selected; then click on "Choose":

| Optical                                                 | Disk Selector    |                  | <b>(</b>   |
|---------------------------------------------------------|------------------|------------------|------------|
| Medium                                                  |                  |                  |            |
| Ajouter Créer Actualiser                                |                  |                  |            |
| Nom                                                     | ▼ Taille virtuel | le Taille réelle |            |
| <ul> <li>Attached</li> </ul>                            |                  |                  |            |
| camtrace-15.2.0-20210330.iso                            | 2,34 Gio         | 2,34 Gio         |            |
| VBoxGuestAdditions.iso <ul> <li>Not Attached</li> </ul> | 58,32 MB         | 58,32 MB         |            |
| Search By Name 👻                                        |                  |                  | <b>A A</b> |
|                                                         | Leave En         | npty Annuler     | Choisir    |

#### 2.2.2 Network settings

If you want your VM to benefit from the network connection of your host machine: before starting your VM, select your virtual machine and click on "Configuration". In the "Network" tab, choose a "Bridge Access":

|                                                | 15.3-20210319_130 - Paramètres 🛛 😽 🏼 😣              |
|------------------------------------------------|-----------------------------------------------------|
| 📃 Général                                      | Réseau                                              |
| <ul> <li>Système</li> <li>Affichage</li> </ul> | Adapter 1     Adapter 2     Adapter 3     Adapter 4 |
| Stockage                                       | Mode d'accès réseau : Accès par pont                |
| 🖓 Son                                          | <u>N</u> om : eno1                                  |
| Ports séries                                   |                                                     |
| Dossiers partagés                              |                                                     |
| Interface utilisateur                          |                                                     |
|                                                |                                                     |
|                                                |                                                     |
|                                                |                                                     |
|                                                | ¥ <u>A</u> nnuler                                   |

## 2.3 Launch the VM

You can now start your VM :

|                                                         | Oracle V     | M VirtualBo | x - Gestion | naire de mac | hines  |               |         | 008  |
|---------------------------------------------------------|--------------|-------------|-------------|--------------|--------|---------------|---------|------|
| <u>F</u> ichier <u>Machine</u> Instantanés <u>A</u> ide |              |             |             |              |        |               |         |      |
| Outils                                                  | Prendre      | Europimer.  | Pestaurer   | Propriétés   | Cloper |               | Oublier |      |
| √ Ubuntu                                                | Nom<br>Ú Éta | at actuel   | Restaurer   | Proprietes   | ctoner | configuration | Oublief | Pris |
| <b>ubuntu20</b><br><b>()</b> Éteinte                    |              |             |             |              |        |               |         |      |
| <b>Ubuntu_14.04.6</b> (Instantané 3)<br>Éteinte         |              |             |             |              |        |               |         |      |
| ubuntu20_2 (Instantané 9) Ú Éteinte                     |              |             |             |              |        |               |         |      |
| <b>Ubuntu_Redmine</b><br>() Éteinte                     |              |             |             |              |        |               |         |      |
| CamTrace_VM1                                            |              |             |             |              |        |               |         |      |

#### 2.3.1 CT-Server installation

You may proceed with the installation of your CamTrace Server:

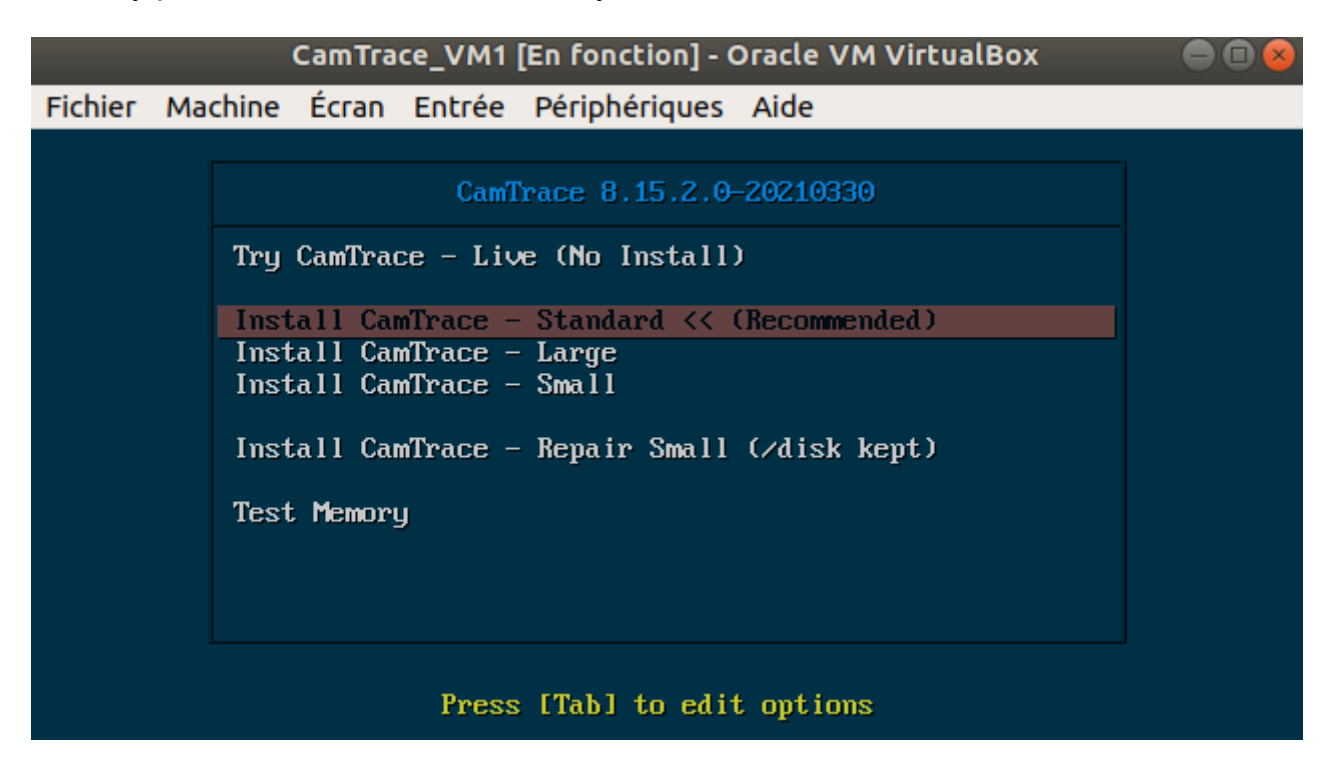

Please refer to the "CamTrace Server Installation" manual and the "Getting Started Guide" manual for further installation.

**Important**: To "exit" your cursor from the VM, you can use the "CTRL" key on the right of your keyboard (the "CTRL" key on the left of your keyboard will not work).

#### 2.3.2 Snapshot

After the commissioning of your CamTrace Server (so after the system configuration, the cameras declaration...), it is advised to take a snapshot of your VM in order to save a healthy base of your installation. To take a snapshot, click on "Machine" then "Take a snapshot":

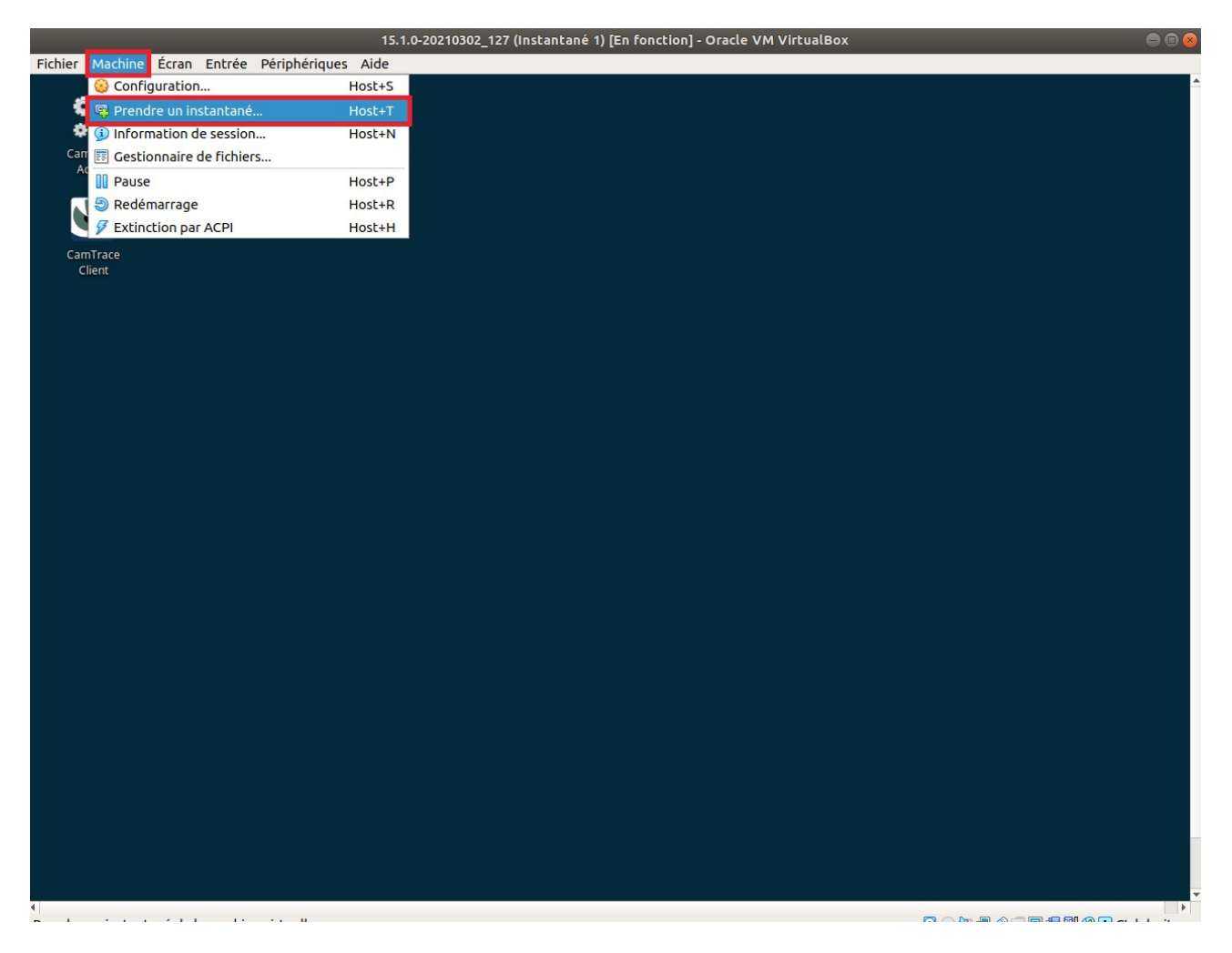

Enter a precise description of your snapshot, so you know what you are restoring (if you need to restore a snapshot later).

#### 2.3.3 VirtualBox window size

To enlarge the window size of the VM, click on "Screen" then choose "Fit to Window" from the VM menu:

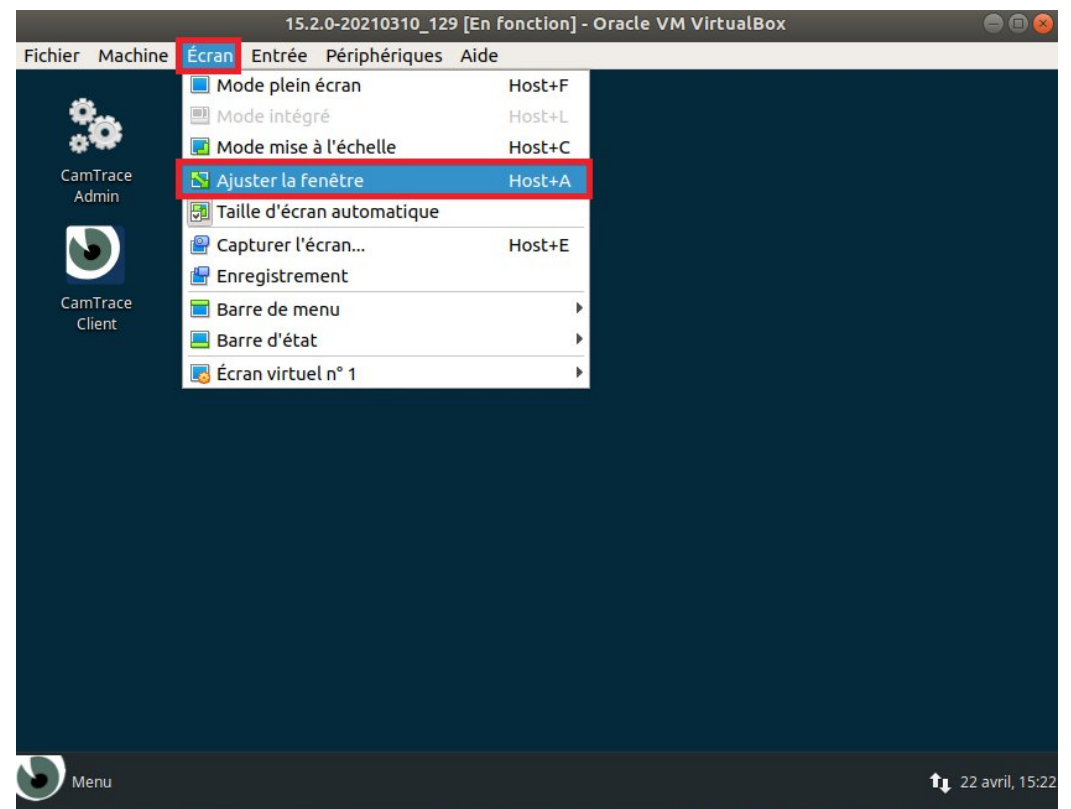

Ajuster la taille et la position de la fenêtre pour contenir l'écran virtuel au mieu: 🗵 💿 連 🗗 🧭 🔲 🖶 🖏 🔇 💽 Ctrl droite

Then, from the CamTrace Operating System Menu, type "View" to open the View utility:

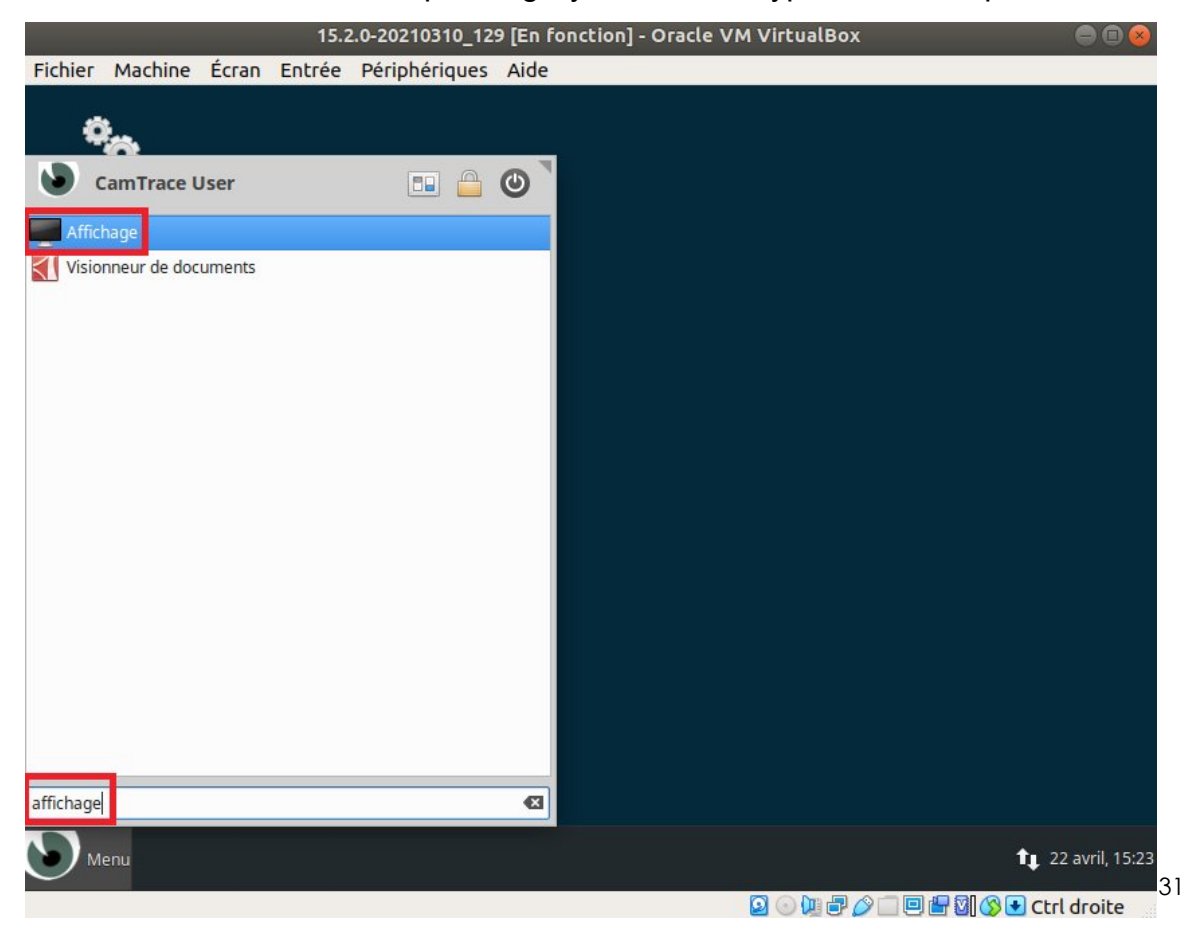

### Choose the right resolution for your equipment:

|                   |                | 15.2.0-202103                          | 10_129 [En fonct          | ion] - Oracle VM Vir                                                      | tualBox                                |              |                            |
|-------------------|----------------|----------------------------------------|---------------------------|---------------------------------------------------------------------------|----------------------------------------|--------------|----------------------------|
| Fichier Mac       | hine Écran     | Entrée Périphér                        | iques Aide                |                                                                           |                                        |              |                            |
| CamTrace<br>Admin |                |                                        | Afficha                   | 7.0                                                                       |                                        | + X          |                            |
|                   | Affic<br>Confi | <b>chage</b><br>gurer les paramètres e | et la disposition des é   | crans                                                                     |                                        |              |                            |
| CamTrac<br>Client |                | 1. VBX                                 | 1<br>Ré<br>Ta<br>Ro<br>Ré | . VBX<br>solution :<br>ux de rafraîchissement :<br>itation :<br>flexion : | 1600x1200<br>60,0 Hz<br>Aucun<br>Aucun | +            |                            |
|                   | Configurer     | les nouveaux écrans le                 | orsqu'ils sont connect    | és Identifier les éc                                                      | crans 🖌 🖋 A                            | ppliquer 🛛   |                            |
| Menu              | 💻 Affichage    |                                        |                           | 0                                                                         |                                        | <b>1↓</b> 2. | 2 avril, 15:24<br>l droite |

then click on "Apply" and "Close".

For further information, please contact

# www.camtrace.com